1. Access to <u>https://landing-pages.flywire.com/landing/tufs</u> and click "START YOUR PAYMENT" (Tokyo University of Foreign Studies – Application Fee)

| 言語文化学部                                                      | 言語文化学部 【3年次編入】/ School of Language and Culture Studies (G)<br>【Transfer Students in the Third year】Admission fee       | START YOUR PAYMENT |       |
|-------------------------------------------------------------|----------------------------------------------------------------------------------------------------|--------------------|-------|
| 国際社会学部                                                      | 国際社会学部 【3年次編入】/ School of International and Area Studies (K)<br>【Transfer Students in the Third year】Admission fee     | START YOUR PAYMENT |       |
| 国際日本学部                                                      | 国際日本学部 【3年次編入】/ School of Japan Studies (J)【Transfer Students in the Third year】TOEIC IP TEST fee                      | START YOUR PAYMENT |       |
| 言語文化学部                                                      | 言語文化学部 【3年次編入】/ School of Language and Culture Studies (G)<br>【Transfer Students in the Third year】TOEIC IP TEST fee   | START YOUR PAYMENT |       |
| 国際社会学部                                                      | 国際社会学部 【3年次編入】/ School of International and Area Studies (K)<br>【Transfer Students in the Third year】TOEIC IP TEST fee | START YOUR PAYMENT |       |
| Tokyo University of Foreign Studies - Application Fee       |                                                                                                    | START YOUR PAYMENT | Click |
| Tokyo University of Foreign Studies - Tuition fee and other |                                                                                                    | START YOUR PAYMENT |       |

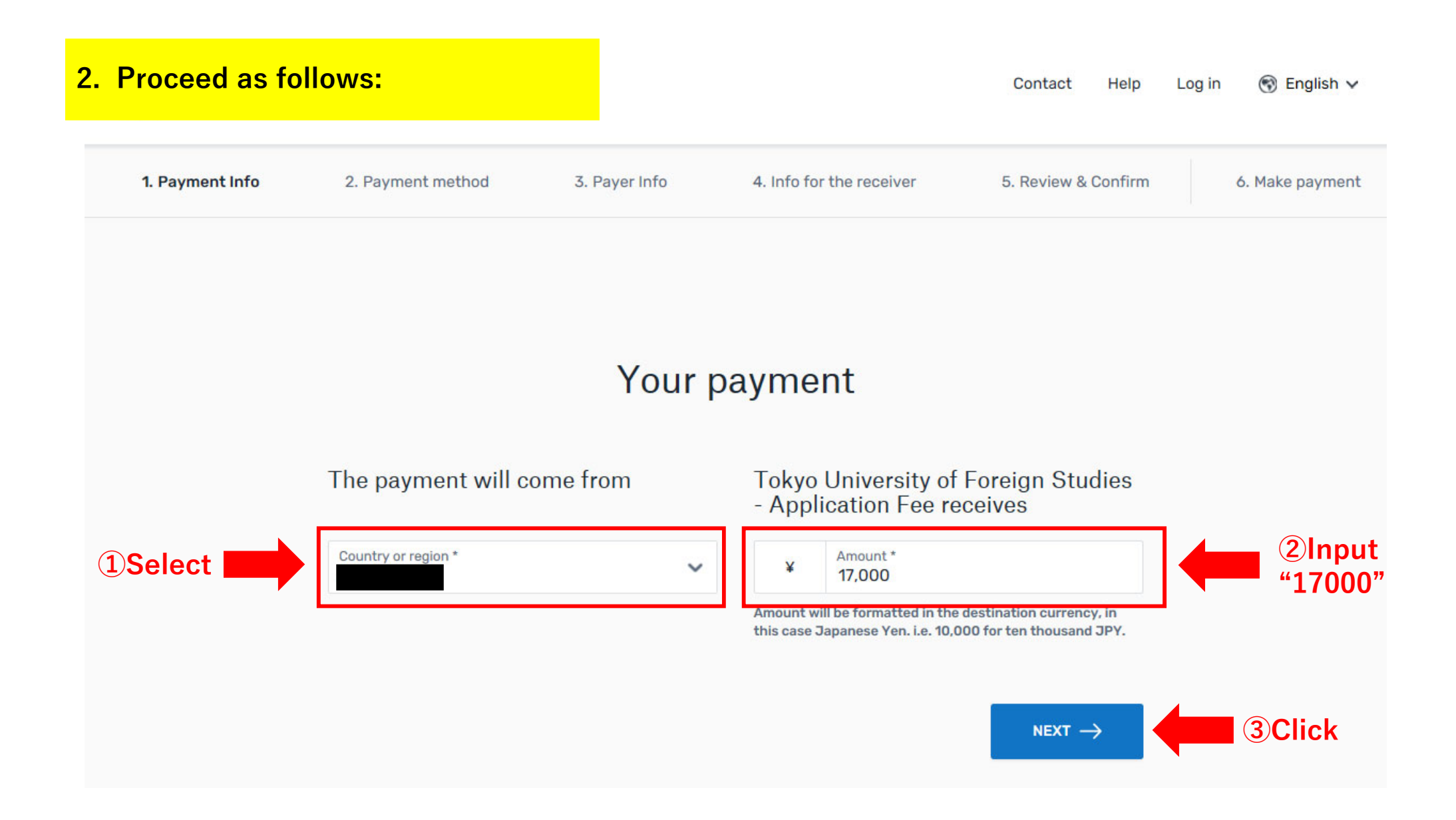

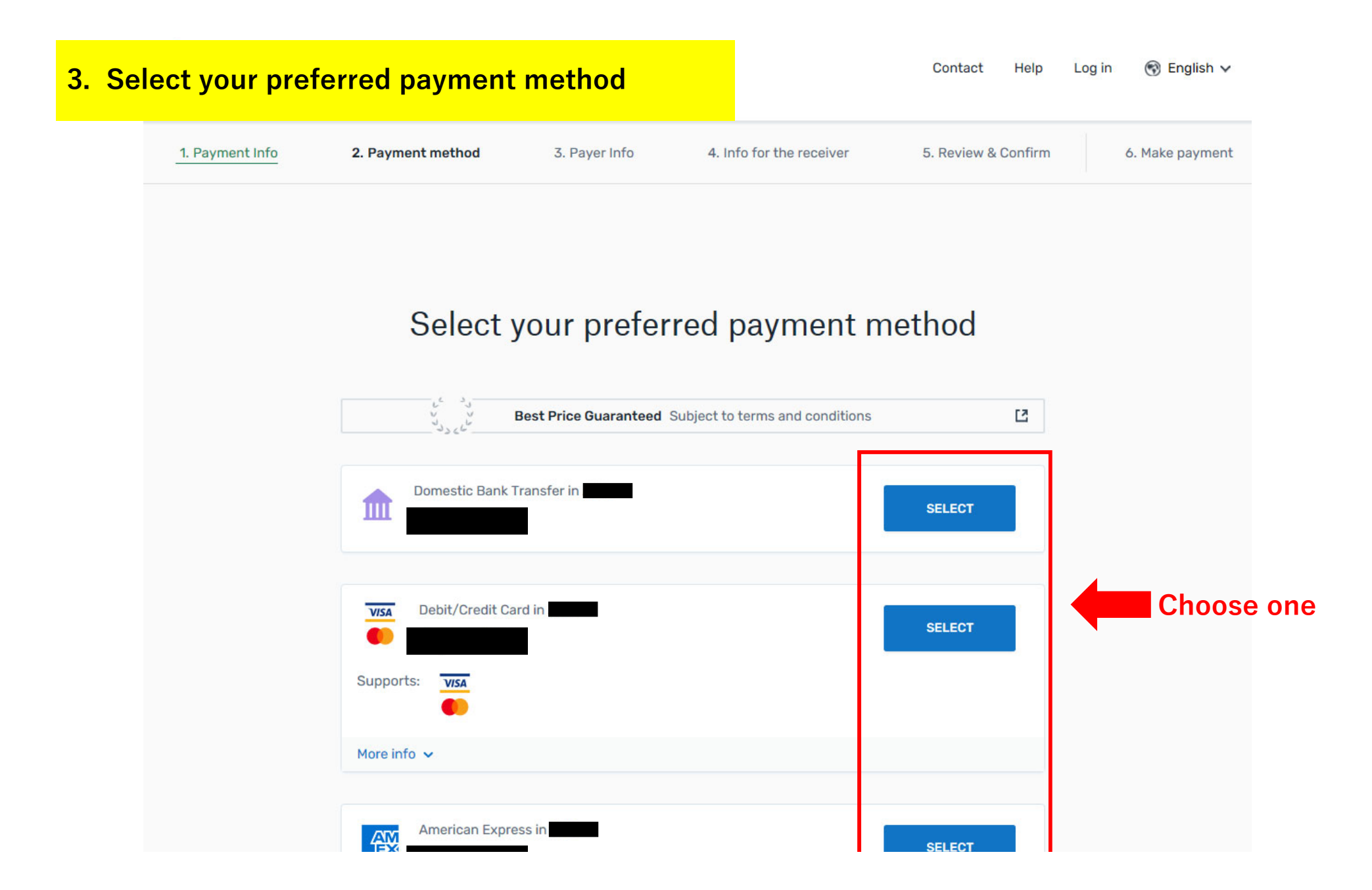

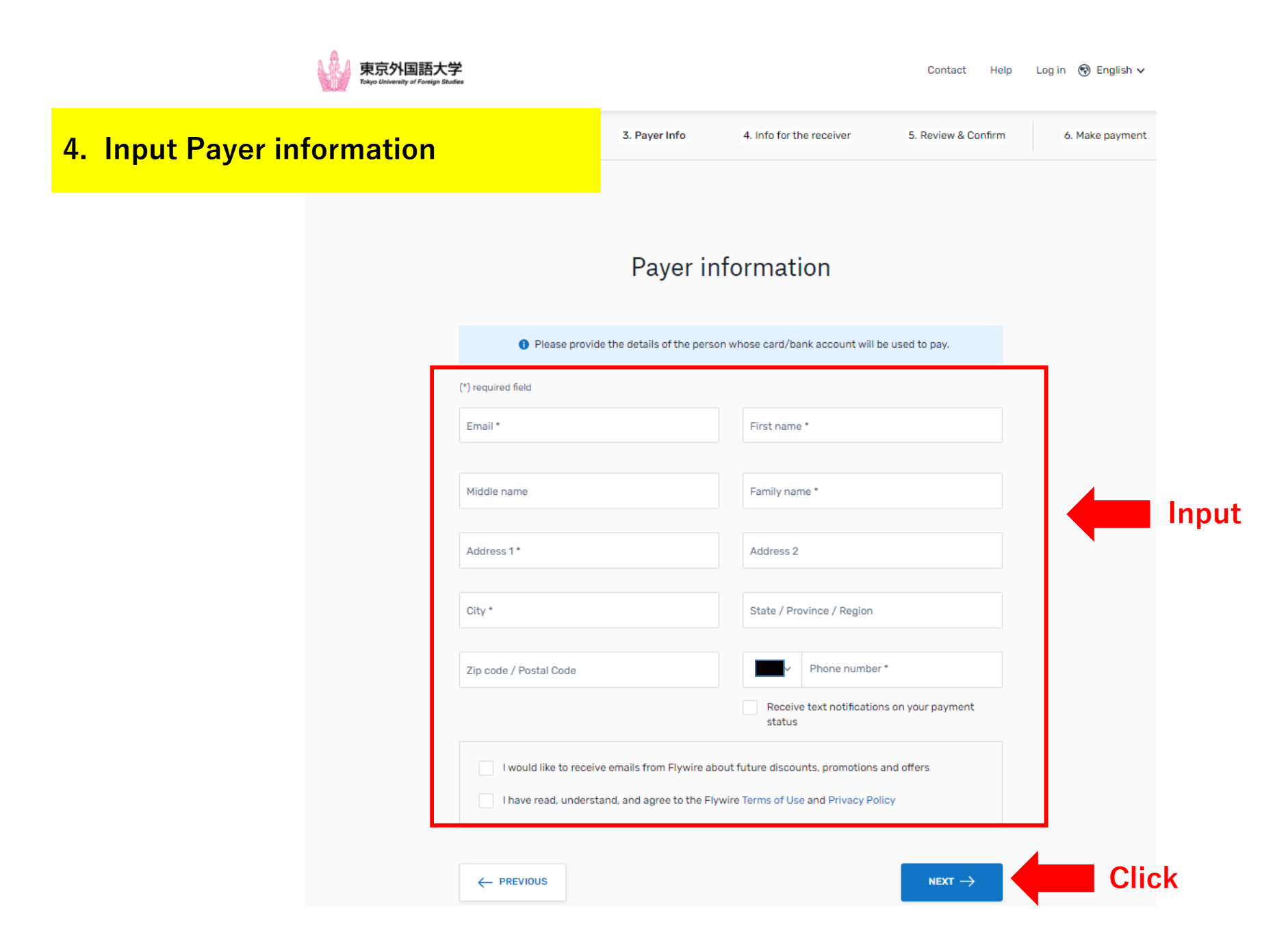

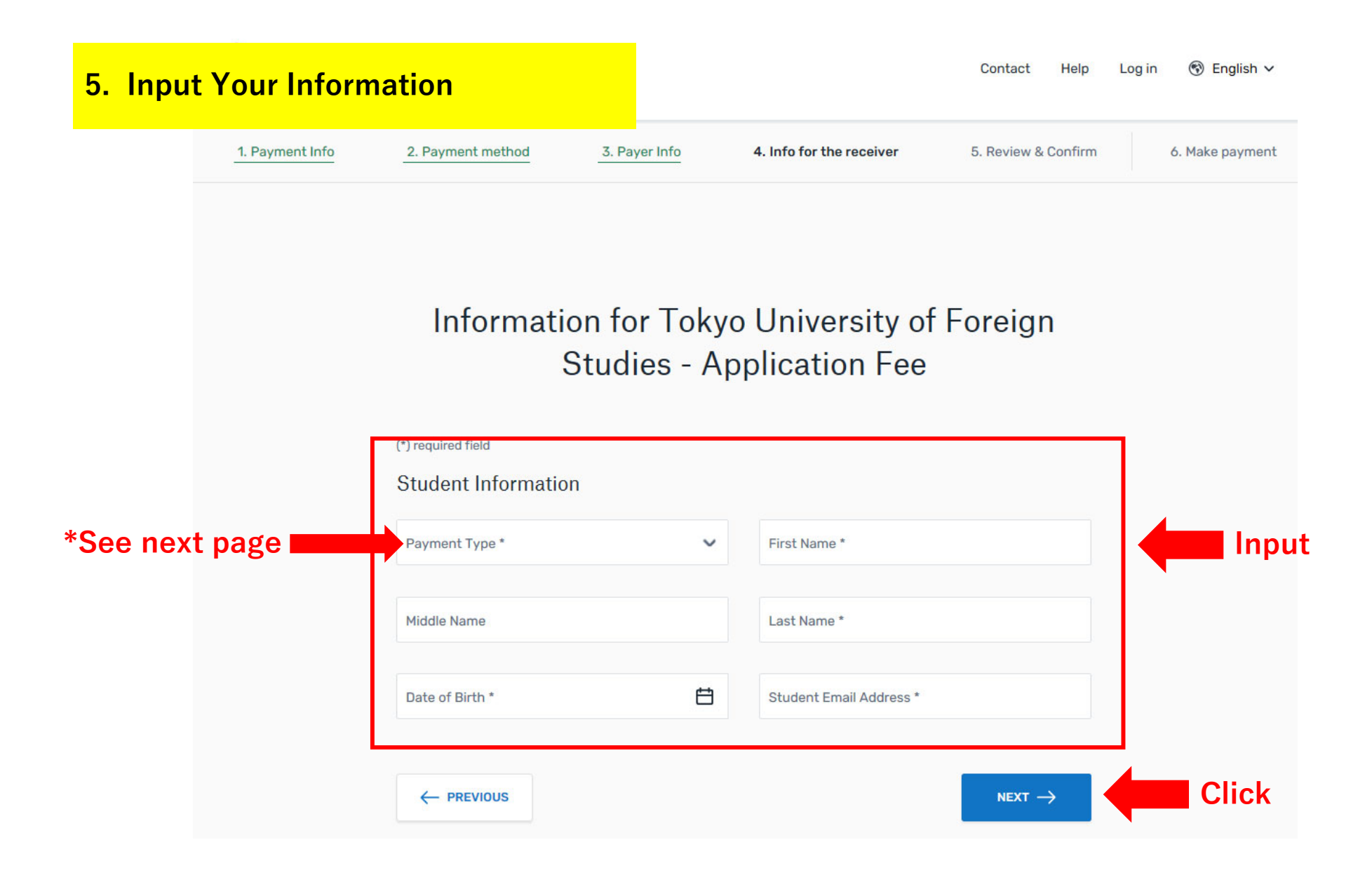

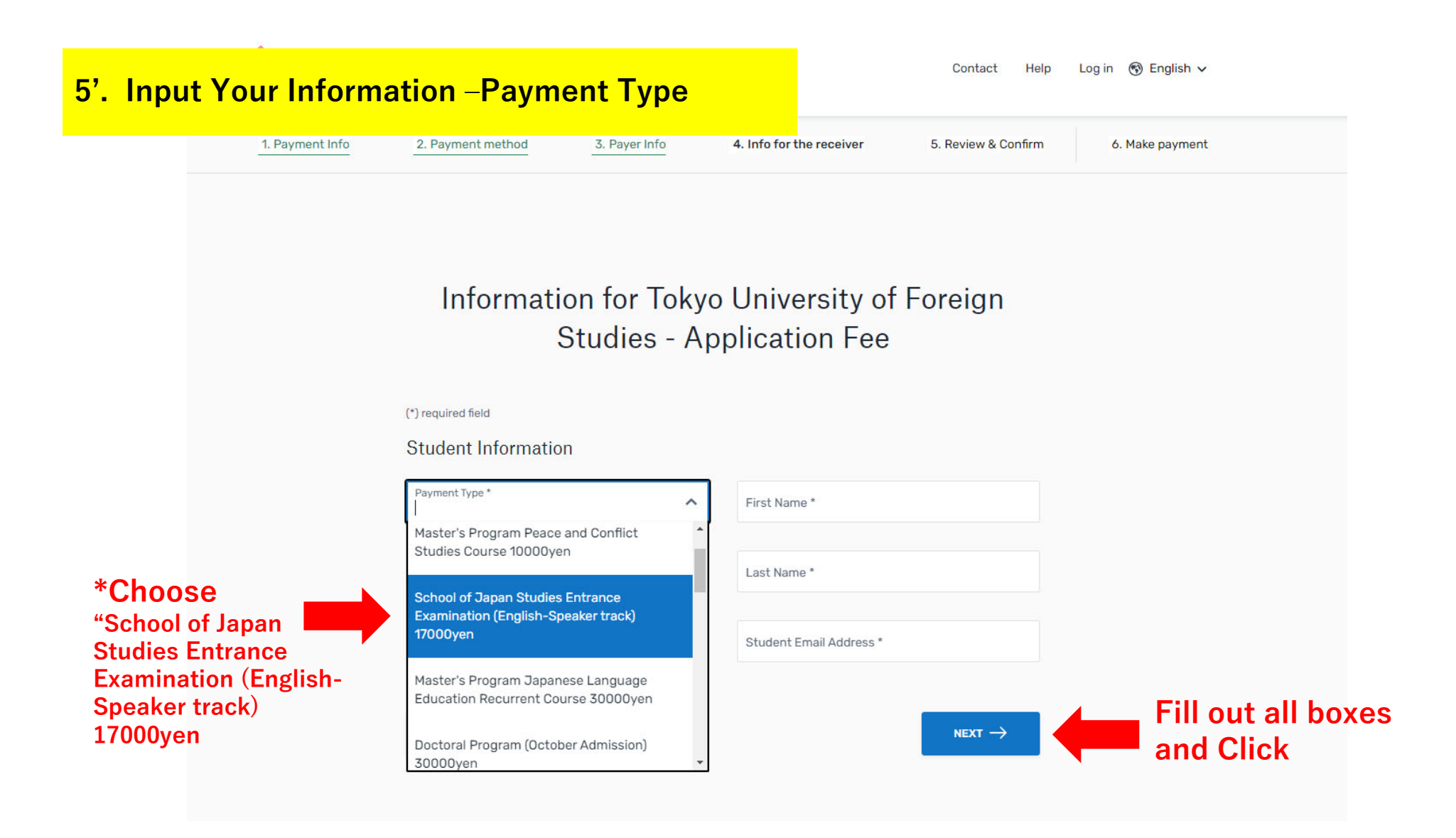

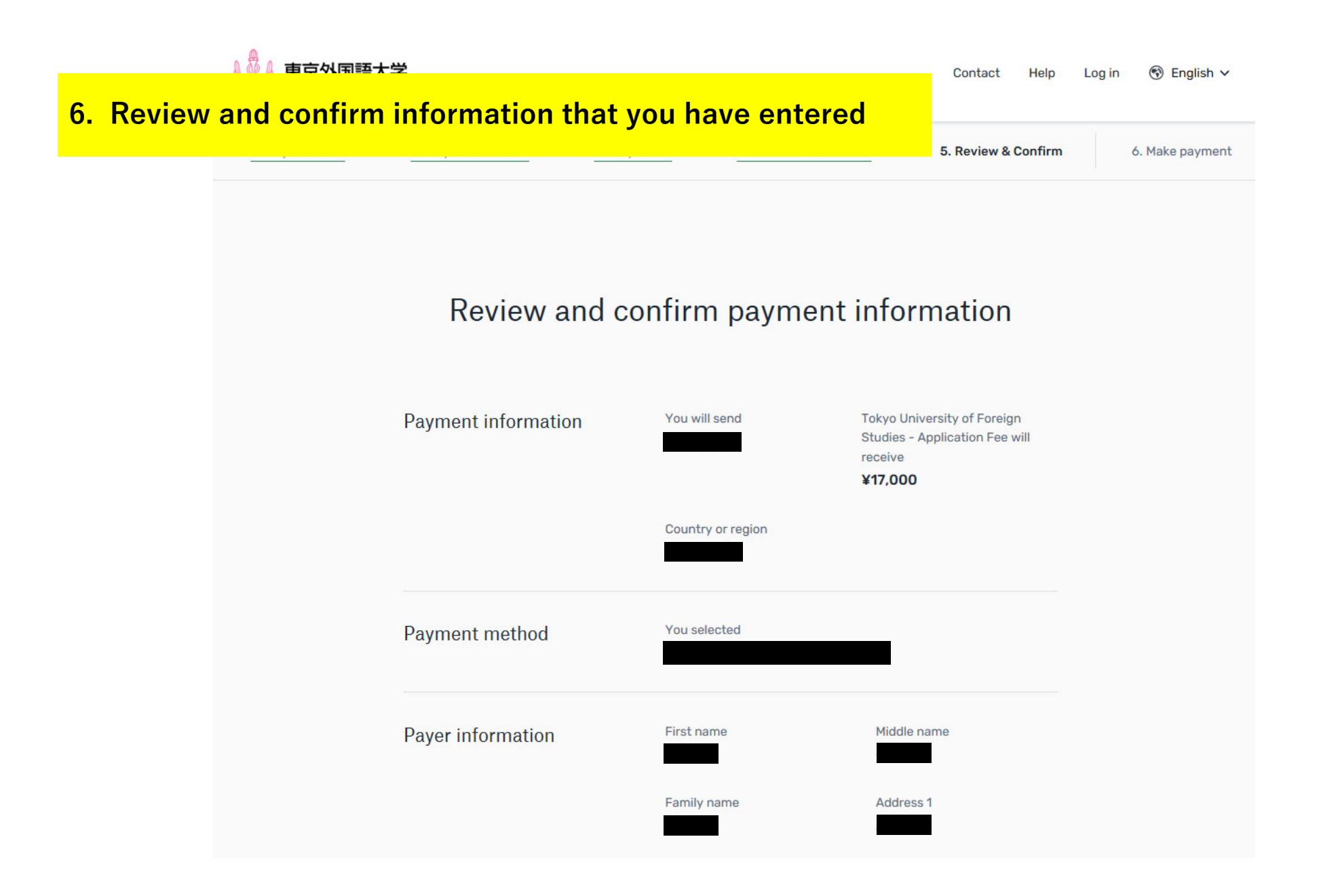

## 7. Further procedure

- If you choose "international bank transfer," you will be instructed to complete the bank transfer to the designated Flywire account. Include the copy of the confirmation of the transfer in the application package.
- If you choose "credit card," you will receive a payment confirmation email. Print out the email and include it in the application package.

If you have any troubles, please contact the Global Admissions Office. (gao@tufs.ac.jp)